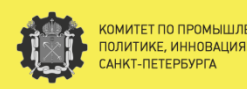

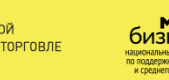

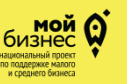

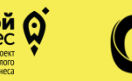

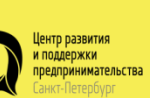

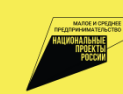

## Подача заявления и документов для получения субсидий в электронном виде

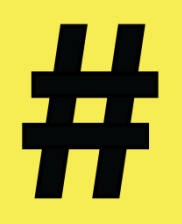

# Выбор раздела в Личном кабинете Единого портала предпринимателей Санкт-Петербурга

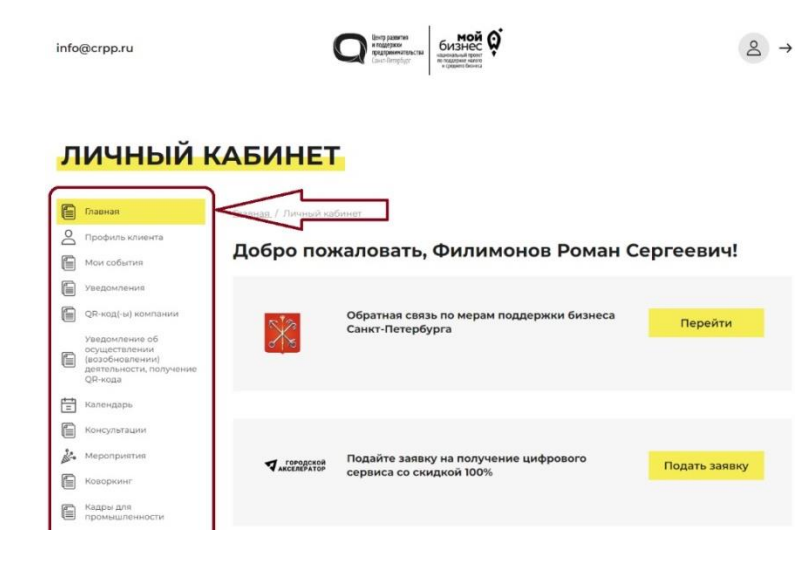

В личном кабинете портала СПб ГБУ «ЦРПП» перейдите в раздел **«Заявление на получение субсидий»**, расположенный в меню, в левой части экрана.

**Рекомендация**: Пользоваться браузером Google Chrome со всеми расширениями и установленным плагином полученной ранее электронной подписи.

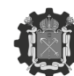

КОМИТЕТ ПО ПРОМЫШЛЕННОЙ ПОЛИТИКЕ, ИННОВАЦИЯМ И ТОРГОВЛЕ САНКТ-ПЕТЕРБУРГА

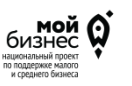

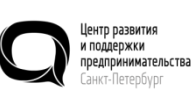

ва

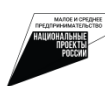

### Шаг 1: Выбор субсидии

**3** Субсидии субъектам деятельности в сфере промышленности в Санкт-Петербурге в целях возмещения части затрат, связанных с транспортировкой несырьевой неэнергетической продукции

Описание: Ведётся приём заявок.

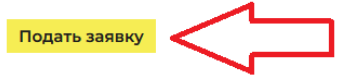

В разделе «Заявление на получение субсидий» (Шаг 1) выберите категорию субсидий, по которой планируется подача заявки.

Выбрав необходимую категорию, нажмите на кнопку «Подать заявление», расположенную напротив выбранной категории.

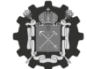

ЮМИТЕТ ПО ПРОМЫШЛЕННОЙ ЮЛИТИКЕ, ИННОВАЦИЯМ И ТОРГОВЛЕ АНКТ-ПЕТЕРБУРГА

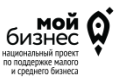

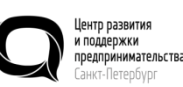

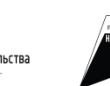

### Шаг 2: Заполнение данных организации

#### Шаг 2: проверка на соответствие требованиям, предъявляемым к заявителю

Допустимый формат загружаемых файлов: .pdf

НОВАНИЯМ И ТОРГОВЛЕ

Пожалуйста, заполните необходимую информацию об организации. Поля, отмеченные (\*), являются обязательными для заполнения. Если ранее вы уже подавали заявку на данный вид субсидии, то можете автоматически заполнить текстовые поля на основании ранее поданной заявки.

| Размер Гзагружаемого файла. не солее то но                                                    |                                                                                     |
|-----------------------------------------------------------------------------------------------|-------------------------------------------------------------------------------------|
| ИНН:                                                                                          | 7814551507                                                                          |
| кпп:                                                                                          | 781401001                                                                           |
| OFPH:                                                                                         | 1127847552986                                                                       |
| Район по юридическому адресу:                                                                 | Адмиралтейский                                                                      |
| Основной вид деятельности организации в<br>соответствии с ОКВЭД ОК 029-2014 (КДЕС Ред.<br>2): | 46.49 - Торговля оптовая прочими бытовыми<br>товарами                               |
| Пополнительные вилы деятельности                                                              |                                                                                     |
| организации, относящиеся в соответствии с<br>ОКВЭД ОК 029-2014 (КДЕС Ред. 2) к разделу С : *  | пример заполнения: 73.1 - Деятельность рекламная                                    |
| Юридический адрес:                                                                            | г Санкт-Петербург, пр-кт Авиаконструкторов, J<br>34 литера а, помещ 8Н              |
| Фактический адрес: *                                                                          | 195197, Санкт-Петербург, участок №39 (между дот                                     |
|                                                                                               | Добавить адрес                                                                      |
| Контактный телефон, факс: *                                                                   |                                                                                     |
| Адрес электронной почты: *                                                                    |                                                                                     |
| Контактное лицо: *                                                                            |                                                                                     |
|                                                                                               | <ul> <li>Заявление подписывает генеральный</li> </ul>                               |
|                                                                                               | <ul> <li>Заявление подписывает другое лицо на<br/>основании доверенности</li> </ul> |
| Подтверждаю актуальность и корректность в                                                     | сей указанной информации                                                            |
| Даю согласие на обработку персональных дан                                                    | нных                                                                                |
| ← назад сохранить вперед →                                                                    |                                                                                     |
| ТЕТ ПО ПРОМЫШЛЕННОЙ                                                                           | мой О                                                                               |

нашиональный пооект

поддержке малого и среднего бизнега После выбора категории заполните данные организации.

Внимание: данные, указанные в ЕГРЮЛ, подгружаются автоматически.

### Заявителем указываются:

ентр развития поддержки

едпринимательства

- дополнительные коды ОКВЭД;
- фактический адрес организации (в случае его отсутствия, требуется указать его в «Профиле клиента», нажав кнопку «Добавить адрес»);
   - контактные данные.

### Шаг 2: Заполнение данных организации

#### Шаг 2: проверка на соответствие требованиям, предъявляемым к заявителю

Пожалуйста, заполните необходимую информацию об организации. Поля, отмеченные (\*), являются обязательными для заполнения. Если ранее Вы уже подавали заявку на данный вид субсидии, то можете автоматически заполнить текстовые поля на основании ранее поданной заявки.

| Заполнить на основании:                       | ×            | Заполнить         |  |
|-----------------------------------------------|--------------|-------------------|--|
| Допустимый формат за<br>Размер 1 загружаемого | Заявка №1157 | )в: .pdf<br>.0 Mб |  |

В случае повторного заполнения, ранее указанные данные возможно перенести из рассмотренной или отозванной заявки

- Заявление подписывает генеральный директор (руководитель организации)
- Заявление подписывает другое лицо на основании доверенности

ФИО заявителя по доверенности

Загрузить доверенность

Обзор... Файл не выбран.

Файл не выбран

При подаче заявления доверенным лицом приложите доверенность, поставив соответствующую отметку: «Заявление подписывает другое лицо на основании доверенности»

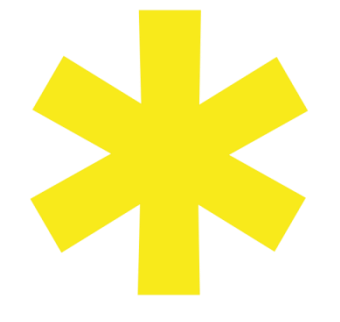

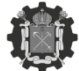

КОМИТЕТ ПО ПРОМЫШЛЕННОЙ ПОЛИТИКЕ, ИННОВАЦИЯМ И ТОРГОВЛ САНКТ-ПЕТЕРБУРГА

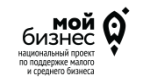

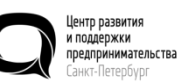

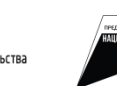

# Шаг 3: Загрузка учредительных документов и банковских реквизитов

#### Шаг 3: предоставление учредительных документов

Пожалуйста, загрузите учредительные документы, заполнив необходимые поля и приложив электронные копии документов. Документы, отмеченные (\*), являются обязательными для загрузки.

| Допустимый формат загружаемых файлов: .pdf                                                                                                    |
|----------------------------------------------------------------------------------------------------|
| Размер 1 загружаемого файла: не более 10 Мб                                                                                                    |
| Наименование загружаемых файлов <b>не должно содержать пробелы и кириллицу</b> ,<br>только латинские буквы (без символов %@!\$ и подобных)!<br>Количество символов в названии файла не более 10. |
|                                                                                                    |

| Загрузить файл Обзор Файл не выбра |
|------------------------------------|
| Tect.pdf⊗                          |
| Число страниц: 1                   |
| Загрузить файл Обзор Файл не выбра |
| Тест.pdf⊗<br>Число страниц: 1 💿    |
|                                    |

#### Банковские реквизиты для перечисления средств субсидии

| Расчетный счет: *         | 123456789 |
|---------------------------|-----------|
| Банк (филиал банка): *    | Банк      |
| Корреспондентский счет: * | 123456789 |
| БИК банка: *              | 123456789 |
| ОКПО банка: *             | 123456789 |
| ОГРН банка: *             | 123456789 |

зад сохранить вперед -

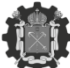

КОМИТЕТ ПО ПРОМЫШЛЕННОЙ ПОЛИТИКЕ, ИННОВАЦИЯМ И ТОР САНКТ-ПЕТЕРБУРГА

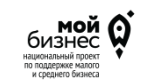

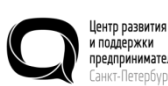

нтр развития поддержки едпринимательства нкт-Петеобуог

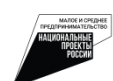

В разделе Шаг 3: загрузите электронные копии учредительных документов, их перечень может изменяться в зависимости от программы субсидирования. Если документов несколько, предварительно объедините их в один pdf-файл.

Размер каждого загружаемого pdf-файла не должен превышать 10 Мб. В случае, если загружаемый файл превышает 10 Мб, рекомендуем сжимать его до максимально допустимого объёма (10 Мб) в целях сохранения качества. Вы можете использовать любой доступный сервис для сжатия pdf-файлов.

Наименование загружаемых файлов не должно содержать пробелы и кириллицу, только латинские буквы (без символов %@!\$ и подобных). Количество символов в названии файла не более 10.

Дополнительно на странице с загрузкой учредительных документов укажите расчетный счет организации и иные банковские реквизиты.

### Шаг 4: Проверка предоставленных заявлений и справок

#### Электронное заявление на получение субсидии Шаг 4: проверка предоставленных заявлений и справок

Покалуйста, подтвердите соответствие требованиям для получения субсидни в соответствии с Порядком предоставления в 2023 году субсидий субъектам деятельности в сфере поримационности в Самет-Потеобиоте. Заванитель:

#### Подтверждает, что:

соответствует категории отбора, указанной в пункте 13 Порядка;

(у) не инстрацианий бодитного закондатилства Российский бодорации, иная ирозотеление проднахов эколе, россумуещие бодителе российский фодорации, иная договорных документов, на оконазния котерых продоставляется средства из бодинет Санкт-Тепербурга, при колозоным доскаток сорбств, продоставляется из бодинет Санкт-Тепербурга, рак при колозоным и сокаток сорбств, продоставляется из бодинет Санкт-Тепербурга, при колозоным доскаток сорбств, продоставляется из бодинет Санкт-Тепербурга, при колозоным доскаток сорбств, продоставляется из бодинет. Санкт-Тепербурга, при колозоным доскаток продокторание и законастративается колозоными, сокаток сорбства сорбстваться соваком сокаток доскаток продокатоком со подажението наказание.

устерностичный размер содравий зарабленой патати кнадото работника Валингиля (ранова бособленные подавления), нарадишесь за тереритрии слаги (Песпрукта, да Завилитиля, вяжеващиеся верадическими лицании), рассичиванный в соответствии со стятька 120 Трудовото водоска Нососийской верадичи (далое завиге содрави) водоктой патац, за технен 1202 года водоска Нососийской верадичи (далое завиге содрави) водоктой патац, за технен 1202 года роговальное соотвидителной заработной патац, за технен 1202 года роговальное соотвидствии и распоравание за самити Песербурие (далое роговальное соотвидително) в соответствущий переиа,

на дату подачи настоящего заявления Заявитель соответствует следующим требованиям:

Осуществляет козяйствонную деятельность, в том числе не накедитов в процессов роорганизации (за насплочением реорганизации в форме присординения к юридинескому лицу, вляющенуе узастниким отбора, рајугого роциди-косто лица), ликадиция, в отношении его не варадна процедура банироттата, деятельность, его на присотановалнов в порядие, предусиотречения законадательство Российской об'ехредиции;

уна имест неисполненной обязанности по уплате налогов, сборов, страховах взносов, поней, штрафов, процентов, подлежащих уплате в соответствии с законодательством Российской Федерации о налогах и сборах;

2) не инсе просреченной заролненности по возрату в бедент убисаний ра исследенные обсамай, перестативных в силя констанция и водполнения деядена убисаний в цалки финансовто обсотичения ими колонациима этатах, связания с поставной тевроя (вилопленным рабо свазание муслу) Завителески и мидиа (бадентали и ивсентики), предоставленных тати часе в соответствии с и мами правовыма ататы, и кикой просредныей (инсукстрияревания) зароленныемо на разнениями обязатисти тере убласти.

2) на ямятся накотранения серцинаском лици, и том числя костия рагиторация котерото влектоя гоздатся ими тероторика, молниние в утерализии Манастратории обнакова Российской бедерации перечона посредств и тероторик используемия Манастратории общесности за такима и Российской бедерация (алекто - общесная селитиена), з такие моденской страторитории и за такие и последствой селитории с общесная селитиена), з такие посредствой с редостатори на правоторитори за последствой с последованието, торожанието костоянного і нероз третими селитира за последствой с последства у последнието, торожанието последного і нероз третими с паці участво офщесния костоянного селисного последниець у последного с нероз третими с паці участво офщесния костоянного селисного последниець у последного с нероз третими с паці участво офщесния костоянного селисного последниець у последного с нероз третими с паці участво офщесния костоянного селисного последниець у последного с нероз третими с паці участво офщесния костоянного селисного последниець у последного с нероз третими с паці участво офщесния селисности последниець у последного на правот у притование за такие последного с последного последние у последного с нероз третими с паці участво офщесния с на костоянного селисного последниець у последного с нероз третими с паці участво офщесния стратования с последного на правот у притования с последного с нероз третими с паці у последного с последного последного последного последного последного последного последного последние у последного с последного с последного последного послед

на получал и на получаат сродства из бюдната Санкт-Патербурга на финансовое обослечение (возмещение) затрат на основании инак нормативных правовых актов на цели, установленные в пункте 14 Порядки;

) на чародито в поречие органозаций и физических лиц, в отношения которых имеются воданния об и принастности и изстраняталова данголнисти или терроратку, либо в перечи образнита об и принастности и изстраняталова данголнисти или терроратку, либо в перечи данголоствани и физических лиц, в отношения изстраня иното сведения об и причастности и данголоствани и и бизическая лиц, в отношения и изстраня иното сведения об и причастности и данголоствани и изследания и разлика и и изследания об и причастности и данголоствания связовия макадорито повавания.

в реестре дисквалифицированных лиц отсутствуют сведения о дисквалифицированных руководителе, часная коллегиального исполнительного органа, лице, исполнявендем функции сриноличеное исполнительного органа, или главном булгатере Завинетеля.

2) Обязуется (гарантирует):

Достичь результат предоставления субсидии и его харантеристику (поназатель, необходины) для достичения результата), указанные в пучитах 3.6 и 3.7 Порядна (далее - результат, характеристики);

\_ спорянит всемесячий размер сордина зарабитива полти работников Завантеля (колова бособленные подраделения, нарадителя сан терерторае сан терерторае сан терерторае за Завантеля, ваялеациев сарадителями, размения на теления преда со дия принята в правителя предстаталения (форми до дать, со состанно на сартора Завантеля на предстаталения (форми до дать, со состанно на сартора Завантеля на предстаталения (форми до дать, со состанно на сартора Завантеля на предстаталения (форми до дать, со состанно на сартора завантеля на общи предстаталения и соответствущий предов 2017 года.

 Нажимая кнопку "Вперед", подтверждаю актуальность и корректность всей указанной информации

« назад вперед »

КОМИТЕТ ПО ПРОМЫШЛЕННОЙ ПОЛИТИКЕ, ИННОВАЦИЯМ И ТОРГОВЛЕ САНКТ-ПЕТЕРБУРГА

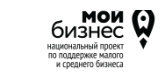

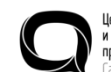

Центр развития и поддержки предпринимательства Санкт-Петербург

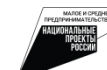

В разделе Шаг 4 подтвердите обязательные требования участия в программе субсидирования.

Их перечень может изменяться в зависимости от программы субсидирования.

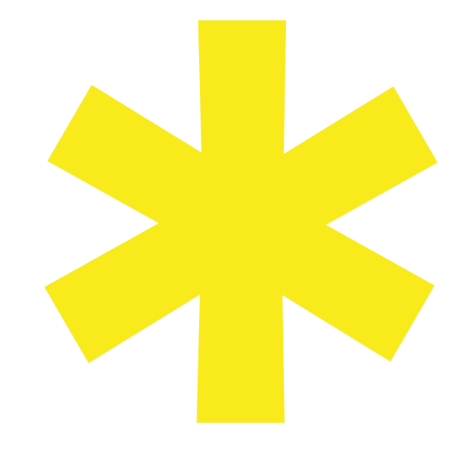

### Шаг 5: Загрузка описи документов

#### Электронное заявление на получение субсидии Шаг 5: опись документов

Пожалуйста, заполните и загрузите опись предоставляемых документов, используя ШАБЛОН ДЛЯ ЗАПОЛНЕНИЯ, затем нажмите на кнопку «Передать данные» для проверки загружаемых файлов и загрузите соответствующие документы. Обращаем внимание, что в опись необходимо включать и загружать уставные документы, которые загружались на предыдущем шаге. С подробным перечнем необходимых документов вы можете ознакомиться здесь.

В разделе Шаг 5 скачайте шаблон заполнения описи документов, заполните его и загрузите в систему.

Допустимый формат загружаемого файла с описью: .xlsx в соответствии с шаблоном

Допустимый формат загружаемых документов: .pdf

Размер 1 загружаемого документа: не более 10 Мб

Длина поля с названием документа в описи не должна превышать 100 символов с учетом пробелов

#### 🔒 Скачать шаблон для заполнения

Загрузить файл с описью

Обзор... Файл не выбран.

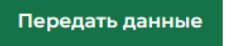

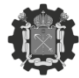

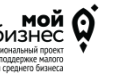

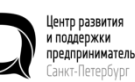

принимательства

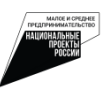

### Шаг 5: Загрузка описи документов

|   | Α  | 8                      | с |
|---|----|------------------------|---|
|   | Ng | Наименование документа |   |
| 2 | 1  | документ 1             |   |
| 8 | 2  | документ 2             |   |
| 1 | 3  | документ 3             |   |
| 5 |    |                        |   |
| ŝ |    |                        |   |
| 2 |    |                        |   |
| 8 |    |                        |   |
| 9 |    |                        |   |

Заполните шаблон, указав все документы, подтверждающие затраты организации.

Корректное наименование документа должно соответствовать его содержимому, например: «Договор № 1 от 01.01.2020» или «Счет № 432 от 05.03.2019»

#### Опись предоставляемых документов

Если после загрузки документа количество листов автоматически не отобразилось в поле "Число страниц документа", введите значение вручную.

| №<br>п/п | Раименование Загрузить файл<br>/п документа |                                                      | Количество листов |  |  |
|----------|---------------------------------------------|------------------------------------------------------|-------------------|--|--|
| 1        | Документ 1 *                                | Обзор Файл не выбран.<br>Загрузить файл<br>Тест.pdf⊗ | 1                 |  |  |
| 2        | Документ 2 *                                | Обзор Файл не выбран.<br>Загрузить файл<br>Тест.pdf⊗ | 1                 |  |  |
| 3        | Документ 3 *                                | Обзор Файл не выбран.<br>Загрузить файл<br>Тест.pdf⊗ | 1                 |  |  |
|          |                                             |                                                      |                   |  |  |

< назад вперед >

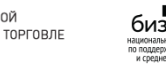

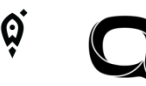

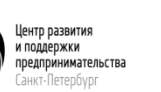

После заполнения файла:

- загрузите файл, нажав кнопку «Загрузить файл с описью».
- нажмите кнопку «Передать данные» для формирования электронной описи документов и их дальнейшей загрузкИ.

### Шаг 6: Загрузка расчета и анкеты

#### Электронное заявление на получение субсидии Шаг 6: загрузка расчета и анкеты

Пожалуйста, заполните и загрузите файл с расчетом, используя ШАБЛОН ДЛЯ ЗАПОЛНЕНИЯ, затем нажмите на кнопку «Передать данные» для проверки загружаемого документа. После для подтверждения Вам необходимо указать заявляемую сумму к возмещению в соответствующем поле. Далее заполните и загрузите файл с анкетой, используя шаблон АНКЕТЫ ДЛЯ ЗАПОЛНЕНИЯ, затем нажмите на кнопку «Загрузить анкету» для проверки загружаемого документа.

Допустимый формат загружаемого файла с расчетом: .xlsx в соответствии с шаблоном

#### <u> Скачать шаблон для заполнения</u>

Загрузить файл с расчетом

Передать данные

В разделе Шаг 6 скачайте шаблон расчета, заполните его и загрузите файл с расчетом размера субсидии и анкету\*.

### Дополнительные рекомендации:

при использовании MacOS необходимо совершить экспорт файла с расчётом в файл MS Excel версии не старше 2003 с выбором кодировки KOI-8/Win1251

\*наличие анкеты зависит от программы субсидирования

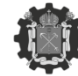

КОМИТЕТ ПО ПРОМЫШЛЕННОЙ ПОЛИТИКЕ, ИННОВАЦИЯМ И ТОРГОВЛ САНКТ-ПЕТЕРБУРГА

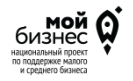

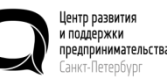

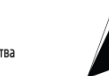

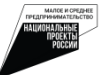

# Шаг 6: Загрузка расчета и анкеты Проверика корректности заполнения данных

#### Таблица расчета

|     | N<br>n/n                | Наименование<br>выставки<br>(ярмарки)      | Место<br>проведения<br>выставки<br>(ярмарки)<br>(страна,<br>город) | Даты<br>проведения<br>выставки<br>(ярмарки) | Наименование<br>затрат,<br>связанных с<br>участием в<br>выставке<br>(ярмарке) | Реквизиты<br>договора/инвойса<br>на<br>осуществление<br>затрат (номер,<br>дата) | Реквизиты<br>счета/инвойса<br>на<br>осуществление<br>затрат (номер,<br>дата) | Реквизиты<br>платежноп<br>поручения<br>осуществл<br>затрат (ном<br>дата) | о<br>на<br>ени<br>иер |
|-----|-------------------------|--------------------------------------------|--------------------------------------------------------------------|---------------------------------------------|-------------------------------------------------------------------------------|---------------------------------------------------------------------------------|------------------------------------------------------------------------------|--------------------------------------------------------------------------|-----------------------|
|     | 1                       | Выставка                                   | Город                                                              | Дата                                        | Наименование                                                                  | Реквизиты                                                                       | Реквизиты                                                                    | Реквизиты                                                                |                       |
| Суг | г <b>ого і</b><br>мма к | К ВОЗМЕЩЕНИК<br>возмещению расс            | о : 100<br>зчитывается авт                                         | оматически на                               | основе данных по                                                              | следнего столбца рас                                                            | чёта                                                                         |                                                                          |                       |
| <   |                         |                                            |                                                                    |                                             |                                                                               |                                                                                 |                                                                              |                                                                          | >                     |
|     | Разм<br>руб.:           | ер субсидии из ра<br>*                     | счета 80% от об                                                    | бщей суммы зат                              | рат без НДС, но не                                                            | более 1000 тыс.                                                                 | 100                                                                          |                                                                          |                       |
|     | Сумм:<br>Прим           | а к возмещению циф<br>ер заполнения: 25342 | рами без пробело<br>22.20                                          | а. Разделитель де                           | сятичной дроби - точ                                                          | ка.                                                                             |                                                                              |                                                                          |                       |

После загрузки файла с расчетом размера субсидии проверьте корректность внесенных данных и размер субсидии.

Укажите размер субсидии в отдельном поле и нажмите кнопку «Сохранить».

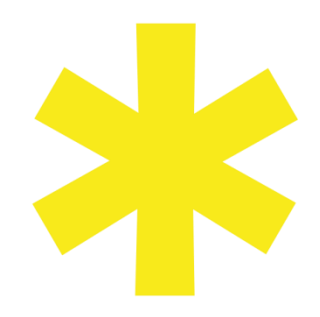

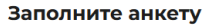

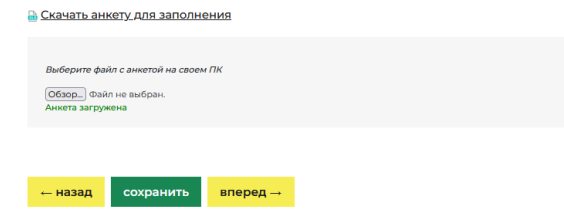

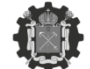

ОМИТЕТ ПО ПРОМЫШЛЕННОЙ ОЛИТИКЕ, ИННОВАЦИЯМ И ТОРГОВЛЕ АНКТ-ПЕТЕРБУРГА

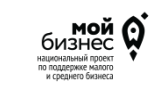

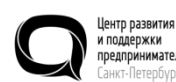

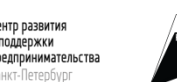

МАЛОС И СРЕДНЕЕ ПРЕДЛИЧИМАТЕЛЬСТВО НАЦИОНАЛЬНЫЕ ПОСКИМ РОССИИ

### Шаг 7: Предоставление согласие

## Электронное заявление на получение субсидии Шаг 7: согласие

Пожалуйста, подтвердите Согласие. Заявитель дает согласие:

О осуществление Комитетом в отношении Заявителя проверок соблюдения порядка и условий предоставления субсидии, в том числе в части достижения результата (далее - проверки), а также на осуществление проверок органами государственного финансового контроля в соответствии с Бюджетным кодексом Российской Федерации и включение таких положений в соглашение;

О публикацию на странице Комитета на официальном сайте Администрации Санкт-Петербурга в информационнотелекоммуникациюнной сети "Интернет" (далее - сеть "Интернет") по адресу https://www.gov.spb.ru/gov/otrasl/c\_industrial\_and\_trade/ и на официальном сайте Комитета в сети "Интернет" по адресу www.gov.spb.ru информации о Заявителе, заявлении и иной информации, связанной с отбором.

Достоверность представленных документов и сведений подтверждаем.

ООО "РС-МЕДИА"

Филимонов Роман Сергеевич

Директор

укажите должность руководителя юридического лица в соответствии с учредительными документами или должность ответственного лица в соответствии с доверенностью для подачи заявления на получение субсидии

← назад сохранить вперед →

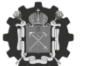

КОМИТЕТ ПО ПРОМЫШЛЕННОЙ ПОЛИТИКЕ, ИННОВАЦИЯМ И ТОРГОВ. САНКТ-ПЕТЕРБУРГА

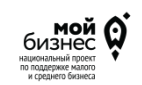

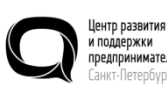

нтр развития оддержки гапринимательства икт-Петербург

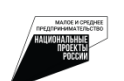

В разделе Шаг 7 предоставьте согласие на публикацию (размещение) информации на официальном сайте Комитета по промышленной политике, инновациям и торговле Санкт-Петербурга и укажите должность руководителя юридического лица или должность ответственного лица для подачи заявления на получение субсидии.

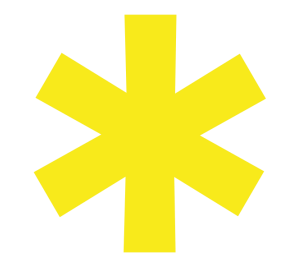

### Шаг 8: Подписание заявления и архива документов

|                                                  | Плагин загружен<br>Версия плагина: 2.0.14071 Версия критопровъйдера: 4.0.9971<br>Криттопровайдер: Crypto-Pro COST R 34.10-2012 Cryptographic Service Provider |   |
|--------------------------------------------------|----------------------------------------------------------------------------------------------------|---|
| Выберите сертификат:<br>СN=<br>CN=<br>CN=<br>CN= |                                                                                                    | ~ |

#### Информация о сертификате

| Владелец; CN=                                                                      |
|------------------------------------------------------------------------------------|
| Издатель: СN=}                                                                     |
| Выдан: 23.08.2023 07:33:00 UTC                                                     |
| Действителен до: 15.11.2024 07:33:00 UTC                                           |
| Криптопровайдер: Crypto-Pro GOST R 34.10-2012 Cryptographic Service Provider       |
| Ссылка на закрытый ключс FATI2\F6C0AC6F\apawugej.002\9FE8                          |
| Алгоритм ключа: FOCT P 34.10-2012 256 бит                                          |
| Статус: Действителен                                                               |
| Установлен в хранилище: Да                                                         |
| 🗆 Использовать этот же сертификат ЭЦП для подписания соглашения в случае одобрения |
|                                                                                    |

Сформировать заявление PDF

Сформировать архив с документами к заявлению

← назад

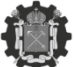

КОМИТЕТ ПО ПРОМЫШЛЕННОЙ ПОЛИТИКЕ, ИННОВАЦИЯМ И ТОРГОІ САНКТ-ПЕТЕРБУРГА

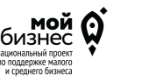

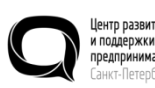

гр развития ддержки дпринимательства ст-Петербург

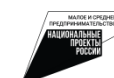

Для подписания заявления и приложенного к нему комплекта документов вам необходимо запустить плагин по работе с электронной цифровой подписью (ЭЦП). Выберите сертификат ЭЦП и подпишите заявление и подаваемый комплект документов.

## Перед подписанием заявления рекомендуем вам проверить систему:

1. Установить плагин для подписания документов КриптоПро. Это можно сделать по ссылке:

https://www.cryptopro.ru/products/cades/plugin

2. Проверить сертификаты подписи: запустить установщик корневых сертификатов. Он установит сертификаты в соответствующие хранилища в автоматическом режиме. Либо установить сертификаты вручную по инструкции, например, такая инструкция есть на https://www.gosuslugi.ru/crt 3. Вернуться на Шаг 8, обновить страницу: нажать одновременно клавиши Ctrl и F5.

### Шаг 8: Подписание заявления и архива документов

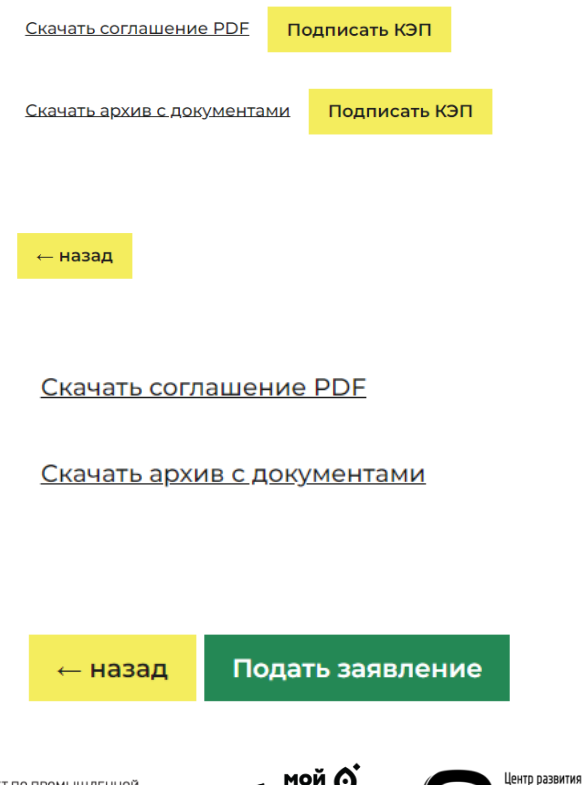

Нажмите на кнопки «Сформировать заявление PDF» и «Сформировать архив с документами к заявлению». Не перезагружайте страницу, формирование документов займет некоторое время.

Когда документы будут сформированы, появится кнопка «Подписать КЭП», на которую необходимо будет нажать.

После нажатия на кнопку «Подписать КЭП» и подтверждения своих действий во сплывающем окне, нажав «ОК», можно скачать соглашение и архив с документами. Нажмите на кнопку «Подать заявление», появляющуюся после подписания, чтобы отправить заявку на регистрацию.

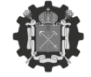

КОМИТЕТ ПО ПРОМЫШЛЕННОЙ ПОЛИТИКЕ, ИННОВАЦИЯМ И ТОРГОВЛЕ САНКТ-ПЕТЕРБУРГА

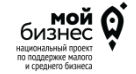

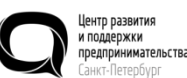

ва

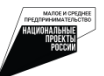

#### Шаг 1: выбор субсидии

Выберите вид субсидии для оформления заявки:

Субсидии субъектам деятельности в сфере промышленности в Санкт-Петербурге в целях возмещения части затрат организаций, связанных с осуществлением найма жилья сотрудникам из других регионов (в первый и (или) второй расходные периоды)

Описание: Прием заявок завершен

[Заявление рассмотрено]

**ВАЖНО!** Чтобы завершить процесс подачи заявки и получить возможность подать новую заявку на субсидию, просим вас загрузить счет на оплату.

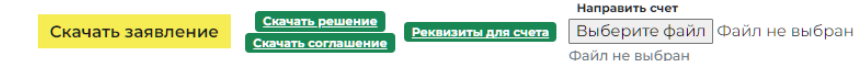

Если ваша заявка на получение субсидии будет одобрена (статус у заявления «Заявление рассмотрено»), то вам необходимо загрузить счет на оплату (на перечисление средств субсидии)

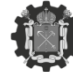

КОМИТЕТ ПО ПРОМЫШЛЕННОЙ ПОЛИТИКЕ, ИННОВАЦИЯМ И ТОРГОВЛЕ САНКТ-ПЕТЕРБУРГА

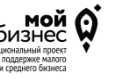

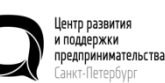

ства

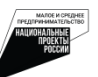

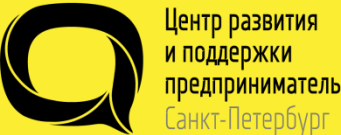

предпринимательства

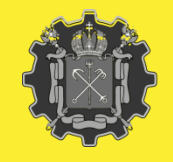

Комитет по промышленной политике, инновациям и торговле Санкт-Петербурга

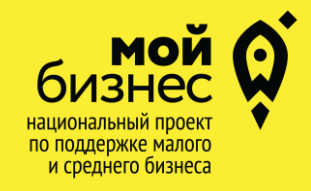

АДРЕС Санкт-Петербург, пр. Медиков, 3 «А»

ТЕЛЕФОН +7 (812) 372-52-90

ЭЛ.ПОЧТА info@crpp.ru

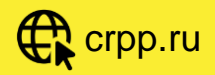

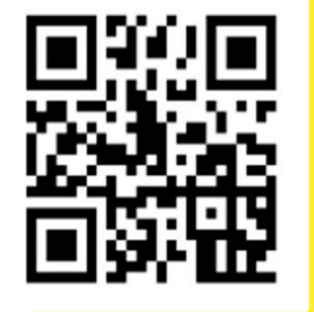

CRPP\_SPB

WhatsApp Консультация +7 (962) 690-03-55

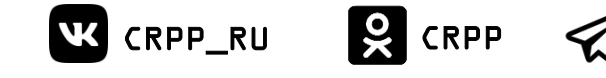